## Harms and Benefits Inventory Portal Instruction Guide

**Example 1:** We are going to start with a simple example that only requires one filter variable. Let's say you want to see people's perceptions of how the national economy was performing between Wave's 1 and 2 amongst those who belong to the Independent Political Party. Below we have the steps it would take to view this data:

#### Step 1: Select "Click for Filters".

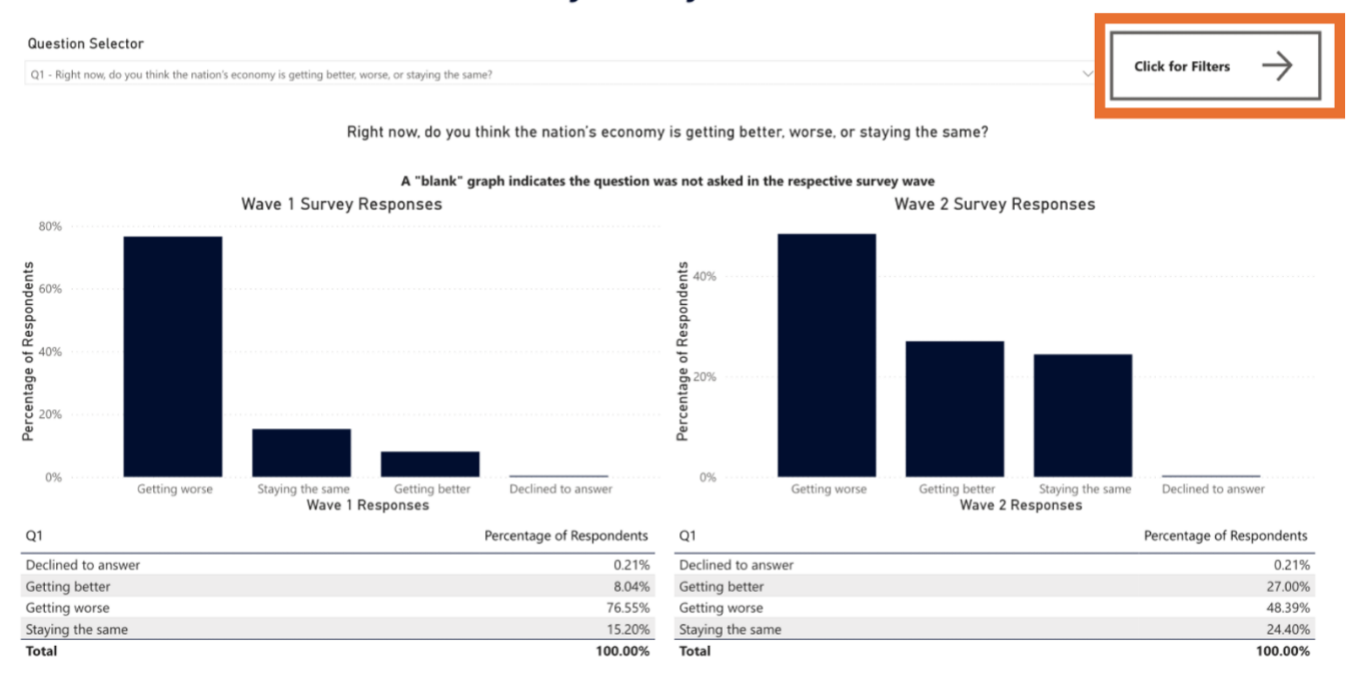

## **Step 2:** Select the "Political Ideology" Filter.

| Back to Visuals                                  |        |
|--------------------------------------------------|--------|
| Household Gun Ownership                          |        |
| All                                              | $\sim$ |
| Personal Gun Ownership                           |        |
| All                                              | $\sim$ |
| Fay.                                             |        |
| All                                              | $\sim$ |
| Political Ideology                               |        |
| All                                              | $\sim$ |
| Education Level                                  |        |
| All                                              | $\sim$ |
| Military Status                                  |        |
| All                                              | $\sim$ |
| Rural-Urban Continuum Codes (Population Metrics) |        |
| All                                              | $\sim$ |
| Open Carry Laws by State                         |        |
| All                                              | $\sim$ |
| Child Access Policy by State                     |        |
| All                                              | $\sim$ |

#### Harms and Benefits Inventory Survey Data Portal

## Step 3: Choose the "Independent" option from the dropdown list.

| Gack to Visuals              |        |
|------------------------------|--------|
| Household Gun Ownership      |        |
| All                          | $\sim$ |
| Personal Gun Ownership       |        |
| All                          | $\sim$ |
| Sex                          |        |
| All                          | $\sim$ |
| Political Ideology           |        |
| Independent                  | ^      |
| Select all                   |        |
| Democrat                     |        |
| Independent                  |        |
| └ Other party                |        |
| Republican                   |        |
|                              |        |
| Open Carry Laws by State     |        |
| All                          | $\sim$ |
| Child Access Policy by State |        |
| All                          | $\sim$ |

Step 4: Select "Back to Visuals" to view the results.

| Household Gun Ownership                          |        |
|--------------------------------------------------|--------|
| All                                              | $\sim$ |
| Personal Gun Ownership                           |        |
| All                                              | $\sim$ |
| Sex                                              |        |
| All                                              | $\sim$ |
| Political Ideology                               |        |
| Independent                                      | $\sim$ |
| Education Level                                  |        |
| All                                              | $\sim$ |
| Military Status                                  |        |
| All                                              | $\sim$ |
| Rural-Urban Continuum Codes (Population Metrics) |        |
| All                                              | $\sim$ |
| Open Carry Laws by State                         |        |
| All                                              | $\sim$ |

### Harms and Benefits Inventory Survey Data Portal

# **Step 5:** Results! Exact numerical differences can be found below the bar graphs.

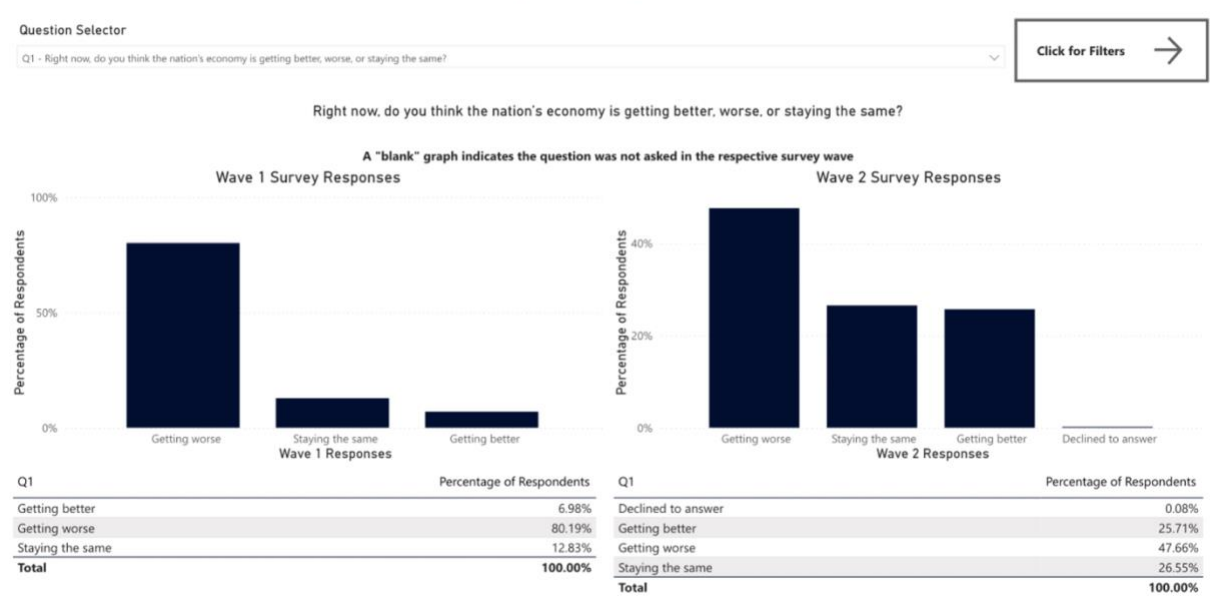

**Example 2:** Now let's explore an example that uses more than one filter variable. For this example, we are going to view perceptions of the direction of the economy amongst Males who have a college degree or higher. Below we have the steps it would take to view this data:

**Step 6:** Repeat **Step 1** by navigating back to the filters menu by selecting "Click for Filters" in the top right corner. Then select "Male" and "College Degree +" from the dropdown list.

| Back to Visuals                                  |              |
|--------------------------------------------------|--------------|
| Household Gun Ownership                          |              |
| All                                              | $\sim$       |
| Personal Gun Ownership                           |              |
| All                                              | $\sim$       |
| Sex                                              |              |
| Male                                             | ^            |
| Select all                                       |              |
|                                                  |              |
| Male                                             |              |
| Other/Declined to answer                         |              |
|                                                  |              |
|                                                  |              |
|                                                  |              |
| Rurat-Orban Continuum Codes (Fopulation Metrics) |              |
| All                                              | $\checkmark$ |
| Open Carry Laws by State                         |              |
| All                                              | $\sim$       |
| Child Access Policy by State                     |              |
| All                                              | $\sim$       |

# Harms and Benefits Inventory Survey Data Portal

| Back to Visuals                |        |
|--------------------------------|--------|
| Household Gun Ownership        |        |
| All                            | $\sim$ |
| Personal Gun Ownership         |        |
| All                            | $\sim$ |
| Sex                            |        |
| Male                           | $\sim$ |
| Political Ideology             |        |
| All                            | $\sim$ |
| Education Level                |        |
| College Degree + Select all    | ^      |
| Select all                     |        |
| College Degree +               |        |
| High School Graduate           |        |
| Less than High School          |        |
| Some College/ Technical Degree |        |
|                                |        |
| CIIILU ACCESS PUICY BY STATE   |        |
| All                            | $\sim$ |

٦

#### Step 7: Select "Back to Visuals" to view your results.

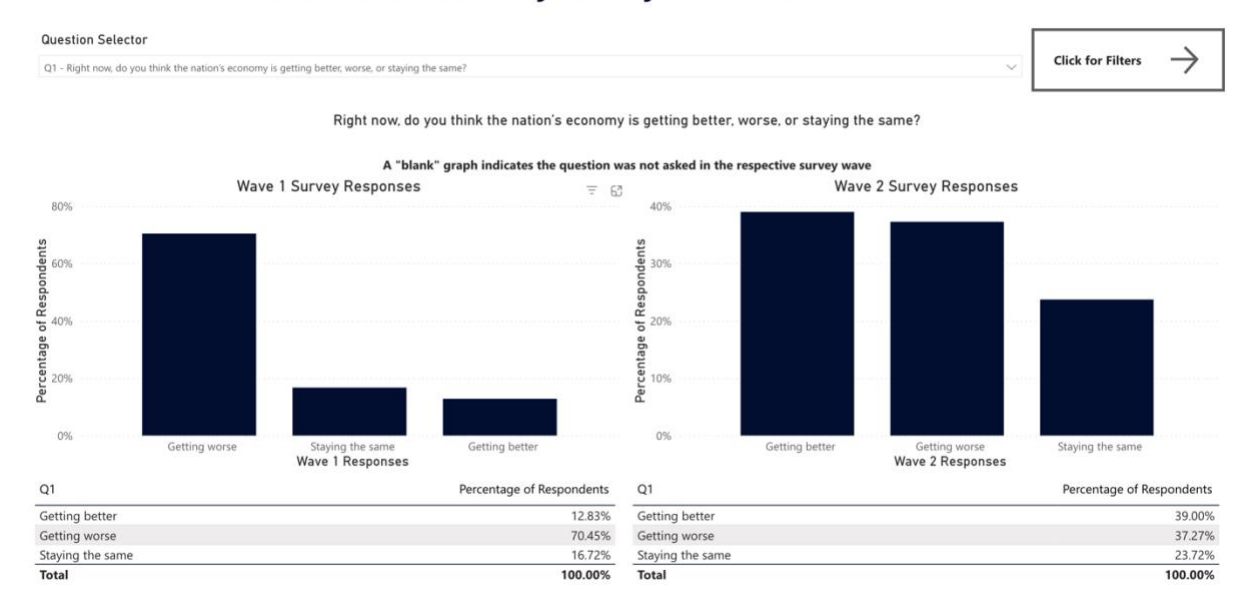